#### Upload der Verteiler in Sitecore Send

 Abspeichern der Liste: entweder als CSV oder XSL Datei und die Spalten korrekt benennen. Spalten, die vorhanden sein müssen: Email, FirstName, LastName Optional: Optin, Employer

| Email                     | FirstName     | LastName    | Optin            |
|---------------------------|---------------|-------------|------------------|
| noorhazara@web.de         | Noor Mohammad | Hazara      | 06.01.2022 14:11 |
| b.horn@gmx.com            | Bodo          | Horn-Rumold | 06.01.2022 16:40 |
| sabine@tuenkers-family.de | Sabine        | Tünkers     | 07.01.2022 08:43 |
| meyer.ute@gmx.de          | Ute           | meyer       | 07.01.2022 08:58 |
| regineparle@hotmail.com   | Regine        | Wengeler    | 07.01.2022 12:52 |
|                           |               | A1          |                  |

2. Bereich Listen in Sitecore Send öffnen (Publikum – E-Mail-Listen):

| Manager<br>Lisa Heimann | 🔒 🕂 Kampagnen 🖌 Marketing-Werkz | euge 👻 Publikum 👻 Berichte | Automatisierung                       |                                         | 70,501 out of 200,000 members v                       | a, Alle × 🤌 🙎 × |
|-------------------------|---------------------------------|----------------------------|---------------------------------------|-----------------------------------------|-------------------------------------------------------|-----------------|
|                         | Publikum                        | E-Mail-Listen insgesamt 36 | Aktive Abonnenten<br>insgesamt 78,319 | Durchschnittlich<br>abgemeldet in % 1.4 | L4 Durchschnittlich nicht 2.78 Neu<br>zustellbar in % |                 |
|                         | E-Mail-Listen ~                 |                            | Label filtern                         | ♥ Filtern nach E                        | Nach Name und ID suchen                               | Q               |
|                         | NAME NAME                       | ERSTELLT AM 👻              | AKTIVE ABONNENTEN LAST DAY CHA        | NGES ABGEMELDET                         | EINVERSTÄNDNIS-TYP LABEL                              |                 |
|                         | Uebsite Thema Gewalt            | 2023-06-16 10:28 AM        | 210                                   | 0 0                                     | UNVERBINDLICHES<br>DOPPEL-EINVERSTÄNDNIS              | 辈 1             |
|                         | Uebsite Thema Selbsthilfe       | 2023-06-15 04:08 PM        | 147                                   | 0 0                                     | UNVERBINDLICHES<br>DOPPEL-EINVERSTÄNDNIS              | 辈 1             |

3. Über Neu eine E-Mail-Liste anlegen und benennen:

| Manager<br>Lisa Heimann | 😭 🕂 Kampagnen 👻 Marketing-We | rkzeuge 🛩 Publikum 🛩 Bi | erichte 👻 Automatisierung      |                                     | 70,501 out of 200,000                   | Alle 👻 🥝 🚊 🗸 |
|-------------------------|------------------------------|-------------------------|--------------------------------|-------------------------------------|-----------------------------------------|--------------|
|                         | Publikum                     | E-Mail-Listen insgesamt | 36 Aktive Abonnenten 78,319    | Durchschnittlich<br>abgemeldet in % | 14 Durchschnittlich nicht 2 78 New      |              |
|                         | E-Mail-Listen ~              |                         | Label filtern                  | ✓ Filtern nach E                    | Nach Name und ID suchen                 | ۹            |
|                         | NAME                         | ERSTELLT AM 👻           | AKTIVE ABONNENTEN LAST DAY CHA | NGES ABGEMELDET                     | EINVERSTÄNDNIS-TYP LABEL                |              |
|                         | U Website Thema Gewalt       | 2023-06-16 10:28 AM     | 210                            | 0 0                                 | UNVERBINDUCHES<br>DOPPEL-EINVERSTÄNDNIS | 苹 :          |
|                         | U Website Thema Selbsthilfe  | 2023-06-15 04:08 PM     | 147                            | 0 0                                 | UNVERBINDUCHES<br>DOPPEL-EINVERSTÄNDNIS | ≠:           |

Die Liste entweder mit Website Thema oder Newsletter benennen.

# 4. Die Einstellungen festlegen:

| Lisa Heimann | 🕅 🕂 Kampagner                              | ✓ Marketing-Werkzeuge ✓ Publikum ✓ E                                                                                                    | Berichte 👻 Automatisierung                                                                              | 70.501 out of 200,000 members   ~ Q,                                                                                   | Alle 👻 🌔 |
|--------------|--------------------------------------------|----------------------------------------------------------------------------------------------------|----------------------------------------------------------------------------------------------------|----------------------------------------------------------------------------------------------------|----------|
|              | Ihr Dashboard                              | Einstellungen festlegen                                                                                                    |                                                                                                    |                                                                                                    |          |
|              | Alle Mitglieder ansehen                    | Abmeldeeinstellungen                                                                                                    |                                                                                                    |                                                                                                    |          |
|              | Massenaktionen<br>durchführen              | Weiterleitungsseiten-URL                                                                                                    |                                                                                                    |                                                                                                    |          |
|              | Legen Sie Ihre<br>Einstellungen fest       | https://www.kindernothilfe.de/newsletter/abmeldu                                                                                          | lung-allgemein-scs                                                                                      |                                                                                                    |          |
|              | Erstellen Sie<br>benutzerdefinierte Felder | van delse bete wel ven die bendue weitergenzet, wen die s<br>abmelden. Wens Sie keine eingeben, wird dem abgemeldeten<br>Seite angezeigt. | auf von met contendation<br>n Abonnenten eine generische                                                |                                                                                                    |          |
|              | Segmente                                   | Einwaretändniseinstellungen                                                                                                    |                                                                                                    |                                                                                                    |          |
|              |                                            | C Einzel-Einverständnis<br>Use single opt-in for this list. (?) Uverbin<br>Activate d                                                     | indliches Doppel-Einverständnis<br>double opt-in for this list but continue sending to all subscribers. | Verbindliches Doppel-Einverständnis     Activate double opt-n for this list and only send to verified subscribers. (?) |          |
|              |                                            | Senden Sie eine automatische Einverständnis-E-Mail.<br>von einer externen Quelle, zu dieser Liste hinzugefügt                             | l. mit der Sie um die Bestätigung des Abonnements dies<br>gt werden.                                    | er E-Mail-Liste bitten. Abonnenten erhalten Ihre E-Mail. wenn Sie auf irgendeine Weise. außer                          |          |
|              |                                            | Absendername                                                                                                    |                                                                                                    |                                                                                                    |          |
|              |                                            | Option auswählen                                                                                                    | *                                                                                                    |                                                                                                    |          |
|              |                                            | Betreffzeile                                                                                                    |                                                                                                    |                                                                                                    |          |
|              |                                            | Confirm your subscription to 'test'                                                                                                    | # ©                                                                                                    |                                                                                                    |          |

WICHTIG: Unter jedem Abschnitt auf speichern klicken!

Weiterleitungsseiten-URL:

https://www.kindernothilfe.de/newsletter/abmeldung/abmeldung-allgemein-scs

Speichern

Unverbindliches Doppel-Einverständnis

Absendername: info@kindernothilfe.de

Betreffzeile: Fast geschafft: Bitte bestätigen Sie Ihre E-Mail-Adresse

| Nachricht                                                                                                    |                                                                                                    |                                               |                                                    |                            |          |                           |                                   |
|----------------------------------------------------------------------------------------------------|----------------------------------------------------------------------------------------------------|-----------------------------------------------|----------------------------------------------------|----------------------------|----------|---------------------------|-----------------------------------|
|                                                                                                    |                                                                                                    |                                               |                                                    |                            |          |                           |                                   |
| <b>D</b> 5                                                                                                    | ⇒ % ⊡                                                                                                    | Ē 8                                           | ) % C                                              |                            | Ξ        | ≔                         |                                   |
| Vielen Dani<br>abzuschließ<br>Alternativ k<br>#Verificatio<br>Danke, dass<br>Sie berührt.<br>Herzliche G<br>Ihre Kinden | k für Ihr Interesse a<br>3en, klicken Sie hier<br>können Sie folgend<br>nutink#<br>s Sie Teil der Kinder<br>s<br>Sie Teil der Kinder<br>srüße<br>nothilfe | n unserem N<br>en Link in die<br>mothilfe-Wel | lewsletter. Um<br>: Adresszeile I<br>It werden möc | Ihre Newsle<br>res Browser | tter-Ann | meldun<br>ren:<br>sal der | ig erfolgreich<br>Kinder weltweit |
| p                                                                                                    |                                                                                                    |                                               |                                                    |                            |          |                           | 48 words 🖸 tiny                   |
| Speichern<br>Zielseiten-URL                                                                                             |                                                                                                    |                                               |                                                    |                            |          |                           |                                   |
|                                                                                                    |                                                                                                    |                                               |                                                    |                            |          |                           |                                   |
| https://www.l                                                                                                    | kindernothilfe.de/new                                                                                                    | sletter/doi/bst                               | -doi-scs                                           |                            |          |                           |                                   |
| Wenn Sie keine Be                                                                                                    | stätigungsseite angeben,                                                                                                    | wird dem Abonn                                | ienten eine generi                                 | he Seite angez             | eigt.    |                           |                                   |
| Speichern                                                                                                    |                                                                                                    |                                               |                                                    |                            |          |                           |                                   |

Nachricht:

Vielen Dank für Ihr Interesse an unserem Newsletter. Um Ihre Newsletter-Anmeldung erfolgreich abzuschließen, klicken Sie <u>hier</u>.

Alternativ können Sie folgenden Link in die Adresszeile Ihres Browsers kopieren: #VerificationLink#

Danke, dass Sie Teil der Kindernothilfe-Welt werden möchten und das Schicksal der Kinder weltweit Sie berührt.

Herzliche Grüße Ihre Kindernothilfe

**WICHTIG:** Das Wort "hier" nicht mitreinkopieren, sondern lediglich das bereits vorausgefüllte "here" in "hier" umbenennen, da hier pro Liste ein individueller Link generiert wird.

Speichern

Zielseiten-URL: https://www.kindernothilfe.de/newsletter/doi/bst-doi-scs

Speichern

### 5. Benutzerdefinierte Felder festlegen:

| Email list ib: +002 lbid bodi +d3a bcic | -977265638b52              |               |     |                      |   |                  |               |   |
|-----------------------------------------|----------------------------|---------------|-----|----------------------|---|------------------|---------------|---|
|                                         |                            |               |     |                      |   |                  |               |   |
| Ihr Dashboard                           | Erstellen Sie benutzerdefi | nierte Felder |     |                      |   |                  |               |   |
| Alle Mitglieder ansehen                 |                            |               |     |                      |   |                  |               |   |
| Massenaktionen                          |                            |               |     |                      |   | Nach Name suchen |               | C |
| durchführen                             | NAME                       |               | ТҮР | PERSONALISIERUNGSTAG |   | IST ERFORDERLICH | IST VERBORGEN |   |
| Legen Sie Ihre Einstellungen<br>fest    |                            |               |     |                      |   |                  |               |   |
| Erstellen Sie                           | E-Mail                     |               |     | #empfänger:e-mail#   | Ū | 0                |               |   |
| benutzerdefinierte Felder               |                            |               |     |                      |   |                  |               |   |
|                                         |                            |               |     |                      |   |                  |               |   |

| Ihr Dashboard                              | Neues benutzerdefiniertes Feld                                                                                                    |
|--------------------------------------------|----------------------------------------------------------------------------------------------------|
| Alle Mitglieder ansehen                    | Feldname                                                                                                    |
| Massenaktionen<br>durchführen              |                                                                                                    |
|                                            | Datentyp                                                                                                    |
| Legen Sie Ihre Einstellungen<br>fest       | Text 🗸                                                                                                    |
| Erstellen Sie<br>benutzerdefinierte Felder | Standard-Fallback-Wert                                                                                                    |
| Segmente                                   |                                                                                                    |
|                                            | Benutzerdefiniertes Feld erforderlich                                                                                                    |
|                                            | Aus                                                                                                    |
|                                            | Benutzerdefiniertes Feld ist verborgen                                                                                                    |
|                                            | Aus                                                                                                    |
|                                            |                                                                                                    |
|                                            | Wenn ein benutzerdefiniertes Feld als erforderlich markiert wird, können Benutzer Newsletter nur abonnieren, wenn sie es ausfüllen.                                                                                                    |
|                                            | Bedenken Sie, dass alle benutzerdefinierten Felder sichtbar sind, wenn ein Abonnent seine Daten auf der Seite für Profilaktualisierungen ändert. Wenn Sie möchten, dass ein bestimmtes Feld<br>auf der Seite für Profilaktualisierungen unsichtbar ist, wählen Sie die Option "Verborgen" aus. |
|                                            | Um benutzerdefinierte Felder in einem veröffentlichten Abonnementformular hinzuzufügen oder zu ändern, müssen Sie den Formularinhalt ändern.                                                                                                    |
|                                            | Bitte fügen Sie keine erforderlichen Felder zu Ihren E-Mail-Listen für verbundene Websites hinzu.                                                                                                    |
|                                            | Benutzerdefinierten Feld speichern Or Cancel                                                                                                    |

Die folgenden Felder müssen erstellt werden: FirstName, LastName, Gender, Optin, Employer Dabei ist es ausreichend jeweils den Namen des Feldes zu befüllen.

Beim Feld Optin muss zusätzlich unter Datentyp "Datum" ausgewählt werden.

Am Ende Benutzterdefiniertes Feld speichern

### 6. Datei hochladen

Massenaktion durchführen und Mitglieder in Liste importieren auswählen:

| Website Thema                              | Sewalt   Listenname bearbeiten                                                                                                    |
|--------------------------------------------|----------------------------------------------------------------------------------------------------|
| Email list ID: 40021bfd-b0df-4d3a-bcfc-9   | 77265638b52                                                                                                    |
| Ihr Dashboard                              | Massenaktion wählen                                                                                                    |
| Alle Mitglieder ansehen                    | Mitalieder in Liste importieren                                                                                                    |
| Massenaktionen<br>durchführen              | Fügen Sie Listennitglieder hinzu oder ändern Sie sie mithilfe von Dateien. Integrationen oder, indem Sie einfach Daten einfügen.                                                                            |
| Legen Sie Ihre Einstellungen               | Listenmitglieder archivieren                                                                                                    |
| Erstellen Sie<br>benutzerdefinierte Felder | Archivieren Sie Listennitiglieder mithife von Dateien. Integrationen oder, indem Sie einfach Daten einfügen. Archivierte Mitglieder erhalten keine Kampagnen und verden nicht bei Abolimits berücksichtigt. |
| Segmente                                   | Listenmitglieder abmelden<br>Melden Sie Listenmitglieder ab mithilfe von Dateien. Integrationen oder, indem Sie einfach Daten einfügen. Abgemeldete Mitglieder erhalten keine Kampagnen und                 |

CSV- oder Excel Datei auswählen:

| <b>ТГ</b><br>а-ы<br>Fü | igen Sie Listenmitglieder hinzu oder ände                       | l <b>itglieder in Liste importie</b><br>ern Sie sie mithilfe von Dateien, Integrat | <b>eren</b><br>ionen oder, indem Sie einfach Daten einft                                    | X<br>igen. |
|------------------------|-----------------------------------------------------------------|------------------------------------------------------------------------------------|---------------------------------------------------------------------------------------------|------------|
| inse<br>1              |                                                                 |                                                                                    |                                                                                             |            |
| nst                    | CSV-/TXT-Datei                                                  | Excel-Datei                                                                        | Text einfügen                                                                               |            |
| rte l                  | Importieren Sie Ihre Kontakte<br>über eine CSV- oder TXT-Datei. | Importieren Sie Ihre Kontakte<br>über eine Excel-Datei.                            | Importieren Sie Kontakte aus<br>einem Textfeld, indem Sie Zeilen<br>einfügen oder eingeben. |            |
|                        | Auswählen                                                       | Auswählen                                                                          | Auswählen                                                                                   |            |
|                        |                                                                 | • •                                                                                |                                                                                             |            |

# Datei importieren und WICHTIG: den folgenden Haken setzen!

| an sashouru                                | witgheder uber eine CSV-/TAT-Dater importieren                                                                                                    |
|--------------------------------------------|----------------------------------------------------------------------------------------------------|
| Alle Mitglieder ansehen                    | Authentifizierung <b>'Datenauswahl '</b> Datenzuordnung 'Benachrichtigu                                                                                                    |
| Massenaktionen<br>durchführen              |                                                                                                    |
|                                            | Datei importieren                                                                                                    |
| Legen Sie Ihre Einstellungen<br>fest       |                                                                                                    |
|                                            | DURCHSUCHEN                                                                                                    |
| Erstellen Sie<br>benutzerdefinierte Felder | Es können lediglich CSV- oder TXT-Dateien ausgewählt werden. Wenn Ihre Inhalte Sonderzeichen enthalten,<br>laden Sie eine UTF-8-Datei hoch, um maximale Kompatibilität zu erreichen. Die maximale Dateigröße beträgt 40<br>MB.                                                                                                    |
| Segmente                                   | Benutzerdefiniertes Trennzeichen<br>eingeben                                                                                                    |
|                                            | Wenn Sie keinen Tabulator, kein Komma, kein<br>Semikolon und keinen senkrechten Strich als<br>Trennzeichen eingegeben haben, können Sie<br>das hier tun.                                                                                                    |
|                                            | Für diese Liste ist das Doppel-Einverständnis aktiviert. Wenn Sie bereits auf andere<br>Weise die Zustimmung erhalten haben, können Sie Mitglieder als verifiziert<br>hinzufügen, indem Sie die jeweiligen Kästchen unten ankreuzen. Andernfalls erhalten<br>die Besitzer der importierten E-Mail-Adressen eine E-Mail mit der Bitte, ihre<br>Zustimmung zu dem Abonnement zu geben. |
|                                            |                                                                                                    |

# 7. Die Felder zuordnen:

| Alle Mitglieder ansehen                    | Authentifizierung | > | Datenauswahl | Datenz         | zuordnung               | Benachrichtigung          |                |   |
|--------------------------------------------|-------------------|---|--------------|----------------|-------------------------|---------------------------|----------------|---|
| Massenaktionen<br>durchführen              |                   |   | Gleich       | nen Sie die Da | atenspalten ab, die Sie | in Ihre Listenfelder hoch | geladen haben. |   |
| Legen Sie Ihre Einstellungen<br>fest       | E-Mail            | ~ | FirstName    | ~              | LastName                | • • •                     | Optin          | ~ |
| Erstellen Sie<br>benutzerdefinierte Felder | E-Mail            |   | FirstName    |                | LastName                | Ор                        | tin            |   |
| Segmente                                   |                   |   |              |                |                         |                           |                |   |

# 8. Importieren:

| Alle Mitglieder ansehen       Authentifizierung       Datenauswahl       Datenzuordnung       Benachrichtig         Massenaktionen<br>durchführen       Möchten Sie benachrichtigt werden, wenn der Importvorgang abgeschlossen wurde?       Möchten Sie benachrichtigt werden, wenn der Importvorgang abgeschlossen wurde?       Import vorgang abgeschlossen wurde?         Legen Sie Ihre Einstellungen<br>fest       Import vorgang abgeschlossen wurde?       Import vorgang abgeschlossen wurde?         Erstellen Sie<br>benutzerdefinierte Felder       Import vorgang abgeschlossen wurde?       Import vorgang abgeschlossen wurde?         Segmente       Import vorgang abgeschlossen wurde?       Import vorgang abgeschlossen wurde?                                                                                                    |                                            | Mitglieder über eine Excel-Datei importieren                                   |
|----------------------------------------------------------------------------------------------------|--------------------------------------------|--------------------------------------------------------------------------------|
| Massenaktionen<br>durchführen       Möchten Sie benachrichtigt werden, wenn der Importvorgang abgeschlossen wurde?         Legen Sie Ihre Einstellungen<br>fest       Image: Comparison of the second second s | Alle Mitglieder ansehen                    | Authentifizierung Catenauswahl Datenzuordnung Benachrichtig                    |
| Legen Sie Ihre Einstellungen<br>fest   Nein, danke Yes, email me at Lisa.heimann@knh.de Erstellen Sie benutzerdefinierte Felder Segmente                                                                                                    | Massenaktionen<br>durchführen              | Möchten Sie benachrichtigt werden, wenn der Importvorgang abgeschlossen wurde? |
| fest <ul> <li>Nein, danke</li> <li>Yes, email me at Lisa.heimann@knh.de</li> <li>Yes, email me at Lisa.heimann@knh.de</li> <li>Ja, aber diese E-Mail-Adresse verwenden</li> <li>Segmente</li> <li>Segmente</li> <li< td=""><td>Legen Sie Ihre Einstellungen</td><td></td></li<></ul>                                                                                                    | Legen Sie Ihre Einstellungen               |                                                                                |
| Yes, email me at Lisa.heimann@knh.de         Erstellen Sie       Ja, aber diese E-Mail-Adresse verwenden         benutzerdefinierte Felder       Segmente                                                                                                    | fest                                       | Nein, danke                                                                    |
| Erstellen Sie () Ja, aber diese E-Mail-Adresse verwenden<br>benutzerdefinierte Felder<br>Segmente                                                                                                    |                                            | Yes, email me at Lisa.heimann@knh.de                                           |
| Segmente                                                                                                    | Erstellen Sie<br>benutzerdefinierte Felder | Ja, aber diese E-Mail-Adresse verwenden                                        |
| Segmente                                                                                                    |                                            |                                                                                |
|                                                                                                    | Segmente                                   |                                                                                |
|                                                                                                    |                                            |                                                                                |
|                                                                                                    |                                            |                                                                                |
|                                                                                                    |                                            |                                                                                |
|                                                                                                    |                                            |                                                                                |
|                                                                                                    |                                            |                                                                                |
|                                                                                                    |                                            |                                                                                |